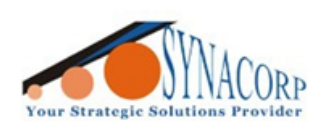

SYNACORP TECHNOLOGIES SDN. BHD. (1310487-K) No.25 Lorong I/SS3, Bandar Tasek Mutiara, 14120 Simpang Ampat, Penang, Malaysia, T: +604.586.0026 F: +604.586.0026 WEBSITE: www.synacorp.my EMAIL: sales@synacorp.my

REF: B31-LM35MOD

# DS18B20 Analog Temperature Sensor Module

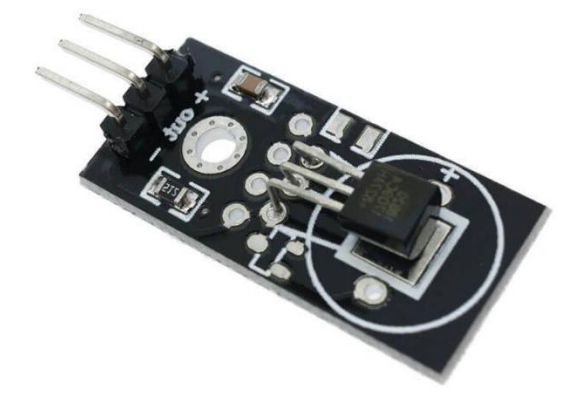

## Description

The DS18B20 digital thermometer provides 9-bit to 12-bit Celsius temperature measurements and has an alarm function with non-volatile user-programmable upper and lower trigger points. The DS18B20 communicates over a 1-Wire bus that by definition requires only one data line (and ground) for communication with a central microprocessor. In addition, the DS18B20 can derive power directly from the data line (parasite power), eliminating the need for an external power supply.

## **Specifications**

- 1-wire communication
- Operating voltage: 3 5V
- Operating current: 1.5mA (active)
- Measuring temperature: -55 to +125°C
- ±0.5°C Accuracy from -10°C to +85°C
- Programmable Resolution from 9 Bits to 12 Bits
- Parasitic Power Mode Requires Only 2 Pins for Operation (DQ and GND)

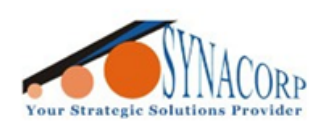

## Pin connection

The connections are straightforward. Begin by connecting VDD to the Arduino's 5V pin and GND to ground. Connect the signal pin out to Arduino's digital pin 2.

| ARDUINO PIN | LM35 PIN |  |  |
|-------------|----------|--|--|
| 5V          | VIN      |  |  |
| GND         | GND      |  |  |
| OUT         | D2       |  |  |

## **Circuit Diagram**

The connections are straightforward. Begin by connecting VDD to the Arduino's 5V pin and GND to ground. Connect the signal pin out to Arduino's digital pin 2.

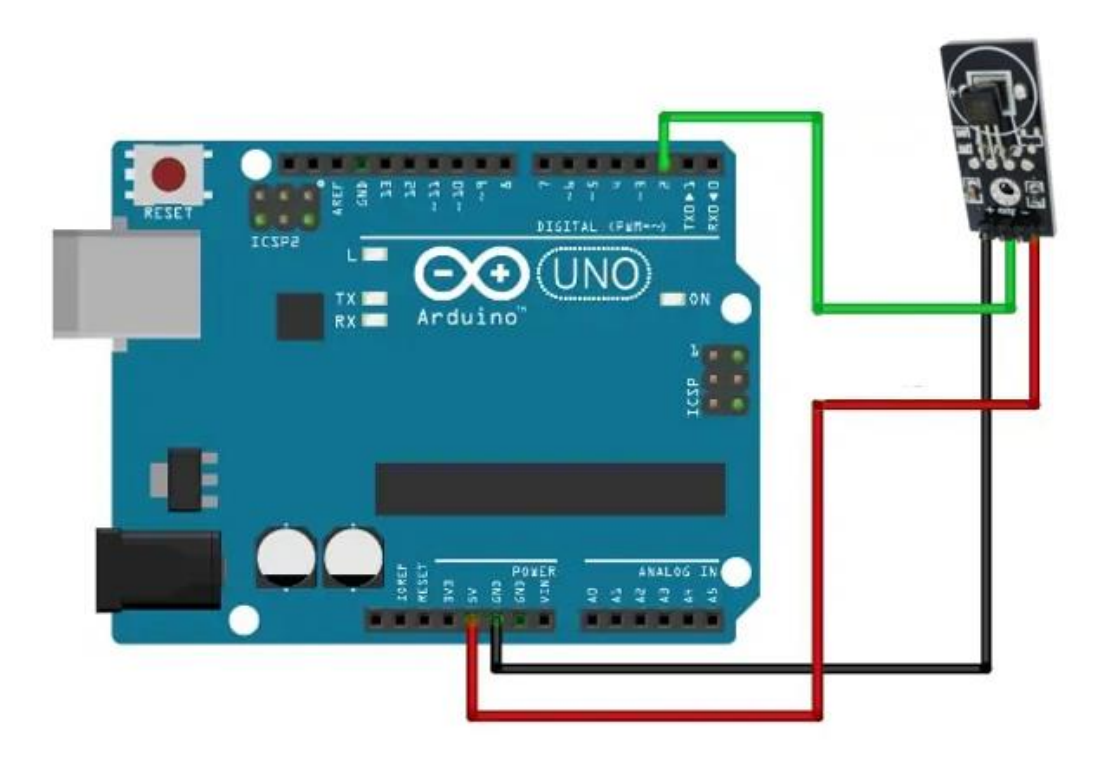

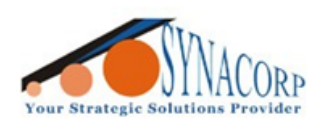

SYNACORP TECHNOLOGIES SDN. BHD. (1310487-K) No.25 Lorong I/SS3, Bandar Tasek Mutiara, 14120 Simpang Ampat, Penang, Malaysia, T: +604.586.0026 F: +604.586.0026 WEBSITE: www.synacorp.my EMAIL: sales@synacorp.my

## Library

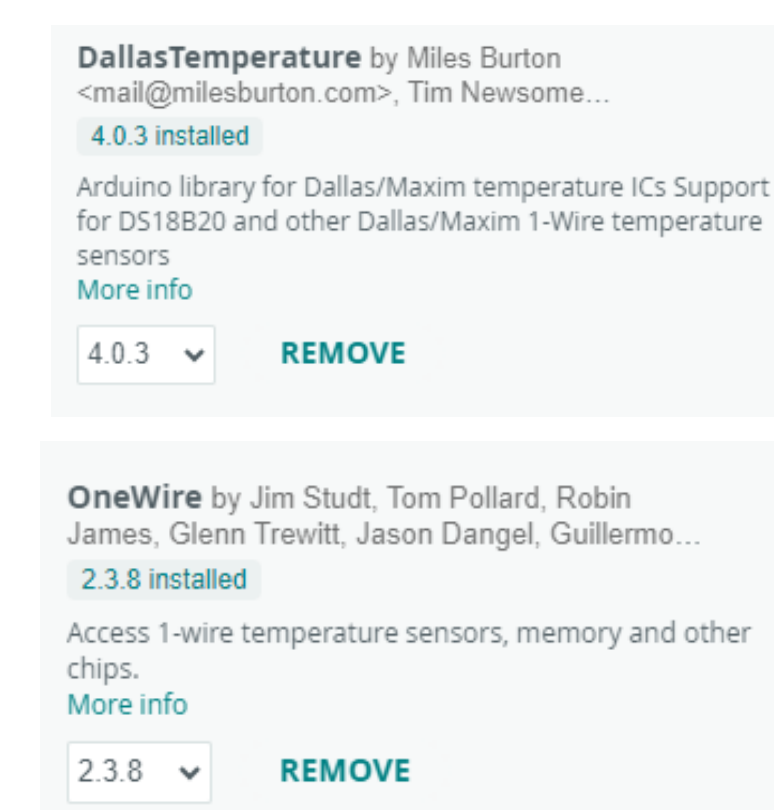

## Coding

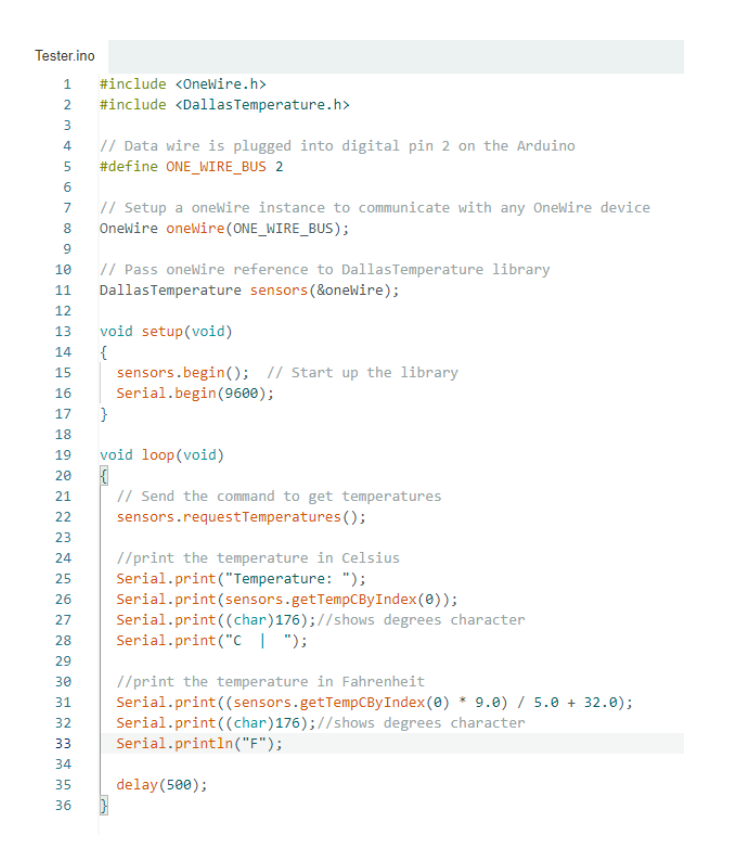

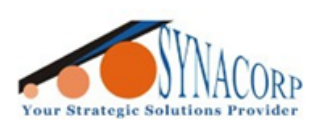

SYNACORP TECHNOLOGIES SON. BHD. (1310487-K) No.25 Lorong 1/SS3. Bandar Tasek Mutiara. 14120 Simpang Ampat, Penang, Malaysia. T: +604.586.0026 F: +604.586.0026 WEBSITE: www.synacorp.my EMAIL: sales@synacorp.my

## Result

In the Arduino IDE, choose Tools > Serial monitor. You should see a wave similar to the image below, when you swipe your hand over the sensor.

| Output Serial Monitor ×                                     |    |              |                  |   |                   |  |
|-------------------------------------------------------------|----|--------------|------------------|---|-------------------|--|
| Message (Enter to send message to 'Arduino Uno' on 'COM10') |    |              |                  |   |                   |  |
| TD:DN:70.4AD                                                | -> | remberarure: | 29.0/100         | 1 | 1.0.00            |  |
| 15:50:27.123                                                | -> | Temperature: | 29.87�C          |   | 85.77 <b>\$</b> F |  |
| 15:50:27.671                                                | -> | Temperature: | 29.87�C          | 1 | 85.77�F           |  |
| 15:50:28.275                                                | -> | Temperature: | 29.87�C          | 1 | 85.77�F           |  |
| 15:50:28.833                                                | -> | Temperature: | 29.87�C          |   | 85.77�F           |  |
| 15:50:29.438                                                | -> | Temperature: | 29.94 <b>0</b> C |   | 85.89�F           |  |
| 15:50:29.979                                                | -> | Temperature: | 29.94 <b>0</b> C |   | 85.89�F           |  |
| 15:50:30.584                                                | -> | Temperature: | 29.87�C          |   | 85.77�F           |  |
| 15:50:31.132                                                | -> | Temperature: | 29.87�C          |   | 85.77 <b>\$</b> F |  |
| 15:50:31.773                                                | -> | Temperature: | 29.87�C          |   | 85.77 <b>\$</b> F |  |
| 15:50:32.331                                                | -> | Temperature: | 29.87�C          | 1 | 85.77 <b>\$</b> F |  |
| 15:50:32.902                                                | -> | Temperature: | 29.87�C          | 1 | 85.77 <b>\$</b> F |  |
| 15:50:33.472                                                | -> | Temperature: | 29.87�C          | 1 | 85.77 <b>\$</b> F |  |
| 15:50:34.112                                                | -> | Temperature: | 29.87�C          | 1 | 85.77 <b>\$</b> F |  |
| 15:50:34.630                                                | -> | Temperature: | 29.87�C          | 1 | 85.77 <b>\$</b> F |  |
| 15:50:35.252                                                | -> | Temperature: | 29.87�C          | 1 | 85.77 <b>\$</b> F |  |
| 15:50:35.782                                                | -> | Temperature: | 29.87�C          | 1 | 85.77 <b>\$</b> F |  |
| 15:50:36.387                                                | -> | Temperature: | 29.94 <b>0</b> C | 1 | 85.89 <b>\$</b> F |  |
| 15:50:36.945                                                | -> | Temperature: | 29.94 <b>0</b> C | 1 | 85.89 <b>\$</b> F |  |
| 15:50:37.576                                                | -> | Temperature: | 29.94 <b>0</b> C | 1 | 85.89 <b>\$</b> F |  |
| 15:50:38.117                                                | -> | Temperature: | 29.94 <b>0</b> C |   | 85.89 <b>\$</b> F |  |
| 15:50:38.739                                                | -> | Temperature: | 29.87�C          |   | 85.77 <b>\$</b> F |  |